# GPU及USB设备透传

# 使用教程

产品版本:ZStack 3.0.0 文档版本:V3.0.0

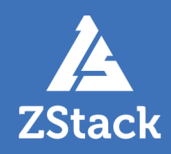

# 版权声明

版权所有<sup>©</sup>上海云轴信息科技有限公司 2018。保留一切权利。

非经本公司书面许可,任何单位和个人不得擅自摘抄、复制本文档内容的部分或全部,并不得以任何形式传播。

#### 商标说明

ZStack商标和其他云轴商标均为上海云轴信息科技有限公司的商标。

本文档提及的其他所有商标或注册商标,由各自的所有人拥有。

#### 注意

您购买的产品、服务或特性等应受上海云轴公司商业合同和条款的约束,本文档中描述的全部或部 分产品、服务或特性可能不在您的购买或使用范围之内。除非合同另有约定,上海云轴公司对本文 档内容不做任何明示或暗示的声明或保证。

由于产品版本升级或其他原因,本文档内容会不定期进行更新。除非另有约定,本文档仅作为使用指导,本文档中的所有陈述、信息和建议不构成任何明示或暗示的担保。

# 目录

| 版权声明                                  | I  |
|---------------------------------------|----|
| 1 GPU诱传                               | 1  |
| ····································· |    |
| 1.2 前提                                | 1  |
| 1.3 添加物理机                             | 1  |
| 1.4 确认GPU设备启用                         | 5  |
| 1.5 云主机加载GPU设备                        | 10 |
| 1.6 典型应用场景                            |    |
| 1.6.1 3D渲染                            | 16 |
| 1.6.2 人工智能                            |    |
| 1.6.3 云游戏                             | 17 |
| 1.6.4 VDI                             | 18 |
| 2 USB透传                               | 20 |
| 2.1 介绍                                | 20 |
| 2.2 前提                                | 20 |
| 2.3 添加物理机                             | 20 |
| 2.4 查看USB设备详情                         | 24 |
| 2.5 云主机加载USB设备                        |    |
| 术语表                                   |    |

# 1 GPU透传

# 1.1 介绍

ZStack支持GPU透传功能,物理机GPU设备可直接透传到云主机,让云主机享有物理机强 劲的GPU并行计算能力,不仅适用于3D渲染、高清转解码场景,还适用于诸多高性能计 算(HPC)场景,如机器学习、医疗成像、石油勘探数据分析、比特币挖掘等具有大量密集运算特 点的场景。

# 1.2 前提

- 本教程假定用户已安装最新版本ZStack,并部署完成创建云主机必要的资源。
   具体方式请参考用户手册安装部署章节。
- 本教程将从添加物理机的步骤开始,详细介绍GPU透传功能的使用方法。

# 1.3 添加物理机

#### 操作步骤

1. 登录ZStack

使用Chrome浏览器或FireFox浏览器进入ZStack管理界面(http://your\_machine\_ip:5000

/),默认用户名和密码为:admin/password。

如图 1: ZStack登录界面所示:

图 1: ZStack登录界面

|      | <mark>ی</mark><br>ی<br>账户登录                                                                                                    |            |
|------|----------------------------------------------------------------------------------------------------|------------|
| 用户登录 | <ul> <li> 请输入账户名</li> <li> 请输入密码</li> <li> </li> <li> </li> <li< th=""><th>AD/LDAP 登录</th></li<></ul> | AD/LDAP 登录 |
|      |                                                                                                    |            |

#### 2. 进入物理机主界面

在ZStack私有云主菜单,点击**硬件设施 > 物理机**,进入**物理机**主界面。如图 2: 物理机主界面所示:

#### 图 2: 物理机主界面

| ⑦ 中添加物理机 | ▶ 启用   停用   ◎○○ 更多损 | ۲/۳ × Q |      |      |        |
|----------|---------------------|---------|------|------|--------|
| 日本       | 物理机IP               | 集課      | 启用状态 | 就绪状态 | 创建日期 ~ |
|          |                     |         |      |      |        |
|          |                     |         |      |      |        |
|          |                     |         |      |      |        |
|          |                     |         |      |      |        |
|          |                     |         |      |      |        |

#### 3. 添加物理机

点击**添加物理机**,弹出**添加物理机**界面,可参考以下示例输入相应内容:

- 名称:设置物理机名称,例如Host-1
- 简介:可选项,可留空不填
- 集群:选择物理机所在集群,例如Cluster-1
- 物理机IP:输入物理机IP地址,并勾选扫描物理机IOMMU设置。

# 自注

如果用户在创建物理机过程中未勾选**扫描物理机IOMMU设置**,则需在创建物理机 后手动开启内核**IOMMU**,同时确保BIOS中**Intel VT-d或AMD IOMMU**开启,才能使 用GPU透传功能,详情见下节。

- SSH端口:默认为22
- **用户名**:默认为root用户
- 密码:输入物理机对应的用户密码,输入密码时请注意大小写

如图 3: 添加物理机所示:

图 3: 添加物理机

| <b>确定</b> 取消   |          |
|----------------|----------|
| 添加物理机          |          |
| 名称 *           | ?        |
| Host-1         |          |
| 简介             |          |
|                |          |
|                | 1.       |
| 集群 *           |          |
| Cluster-1      | Θ        |
| 物理机IP *        |          |
| 192.168.200.11 |          |
| ✓ 扫描物理机IOMMU设置 | ?        |
| SSH端口 *        |          |
| 22             |          |
| 用户名 *          |          |
| root           |          |
| 密码 *           |          |
|                |          |
| 添加更多物理机        | ?        |
|                | $\oplus$ |
|                |          |

4. 点击确定,成功添加物理机Host-1

#### 后续操作

添加物理机后,接下来需确认GPU设备启用。

# 1.4 确认GPU设备启用

#### 操作步骤

1. 确认IOMMU的启用状态和就绪状态

在物理机界面,点击物理机名称进入物理机详情页面,在基本属性子页面,请确认:

- IOMMU启用状态: 启用
- IOMMU就绪状态:可用

如图 4: 确认IOMMU启用和就绪状态所示:

#### 图 4: 确认IOMMU启用和就绪状态

| ○ ◆添加物理机 ▷ 启用 □ 停用                      | ] 000更多操作 ~                                                                                                    |                                                                        |
|-----------------------------------------|----------------------------------------------------------------------------------------------------|------------------------------------------------------------------------|
| 名称                                      | ※ 物理机操作 ※ 基本属性 云主机                                                                                                    | 外接设备 监控数据 报警 审计                                                        |
| <ul> <li>□ 名称</li> <li>□ 物理机</li> </ul> | <ul> <li>         物理机操作         <ul> <li></li></ul></li></ul>                                                                                     | 外接设备         监控数据         振警         审计                ・             ・ |
|                                         | 保留内存: 1G<br>可用内存: 21.78 GB<br>总容星: 219.94 GB<br>可用量: 12.78 GB<br>总物理容量: 219.94 GB<br>可用物理容量: 171.39 GB<br>IOMMU/启用状态: ⑦ 伊用 ● 周用<br>IOMMU/感情状态: 可用 |                                                                        |

#### 1. 要使用GPU透传功能,必须确保两点:

- IOMMU开启(包括内核IOMMU开启,数据库中IOMMU状态为启用)
- BIOS中Intel VT-d或AMD IOMMU选项开启
- 2. IOMMU启用状态:
  - 启用:开关划至启用,表示IOMMU开启
  - 停用:开关划至停用,表示IOMMU关闭

| Ch | 注: |
|----|----|
|    |    |
|    |    |

目前ZStack的IOMMU启用状态开关特性:

- 首次将IOMMU启用状态开关划至启用,内核IOMMU开启,需重启服务器生效,同时数据库中IOMMU状态为启用。
- 将IOMMU启用状态开关划至停用,内核IOMMU开启记录依然存在,但数据库中IOMMU状态变为停用,此时,GPU透传功能关闭。
- 目前ZStack的IOMMU启用状态开关,其停用仅支持修改IOMMU在管理节点的状态标签,不支持内核IOMMU参数的删除操作。
- 3. 如果用户将IOMMU启用状态开关划至启用,但发现IOMMU就绪状态为不可用:
  - 此时页面右下角会弹出操作助手,如图 5:弹出操作助手所示
  - 此时内核IOMMU已开启,需重启服务器生效,同时,用户需进入BIOS开启Intel VT-d 或AMD IOMMU选项

| 0 | - 令添加物理机 | ▷启用 | 〕停用 | ∞ 更多操作 >   |                |     |      |        |      |                                                                   |
|---|----------|-----|-----|------------|----------------|-----|------|--------|------|-------------------------------------------------------------------|
|   | 名称       |     | ×   | 物理机操作 ~    | 基本属性           | 云主机 | 外接设备 | 监控数据   | 报警   | 审计                                                                |
|   | 物理机      |     |     | • h        | 司用             |     |      | ■ 更多信息 |      |                                                                   |
|   |          |     |     |            | 心生按            |     |      | UUID:  | 2341 | f94c6cd2a4ead9a4ad83a346360bc                                     |
|   |          |     |     | 物理机        |                |     |      | 集群:    | Clus | ter-1                                                             |
|   |          |     |     |            |                |     |      | 区域:    | ZON  | IE-1                                                              |
|   |          |     |     | ■ 概览       |                |     |      |        |      |                                                                   |
|   |          |     |     | 物理机IP:     | 192.168.200.11 |     |      |        |      |                                                                   |
|   |          |     |     | 虚拟化技术:     | KVM            |     |      |        |      |                                                                   |
|   |          |     |     | 总CPU:      | 80             |     |      |        |      |                                                                   |
|   |          |     |     | 可用CPU:     | 76             |     |      |        |      |                                                                   |
|   |          |     |     | 总内存:       | 30.78 GB       |     |      |        |      |                                                                   |
|   |          |     |     | 保留内存:      | 1G             |     |      |        |      |                                                                   |
|   |          |     |     | 可用内存:      | 21.78 GB       |     |      |        |      |                                                                   |
|   |          |     |     | 心谷里:       | 219.94 GB      |     |      |        |      |                                                                   |
|   |          |     |     | 可用里.       | 210.04 GR      |     |      |        |      | 设备直通不可用,请检查物理机配置                                                  |
|   |          |     |     | 可用物理容量:    | 168.9 GB       |     |      |        |      | 1. 在内核已打开iommu支持,系统重启后<br>生效,请确保BOS已开启Intel VT-d或<br>AMD IOMMU造项。 |
|   |          |     |     | IOMMU启用状态: | ? 停用 👥 🛑 启用    |     |      |        |      |                                                                   |
|   |          |     |     | IOMMU就绪状态: | 不可用            |     |      |        |      | C                                                                 |

#### 图 5: 弹出操作助手

4. IOMMU就绪状态:

- 只有当 "1. IOMMU开启; 2. BIOS中Intel VT-d或AMD IOMMU选项开启 "两点同时具备, IOMMU就绪状态才为可用, 才能使用GPU透传功能。
- 5. 当IOMMU就绪状态已经为**可用**,用户希望暂时关闭该物理机的GPU透传功能,可将IOMMU启用状态的开关划至**停用**。

如图 6: IOMMU停用所示:

|   | 0 | <b>- 行 添加物理机</b> | ▷ 启用 | □ 停用 | ∞∞更多操作 >     |                |     |      |        |       |                              |
|---|---|------------------|------|------|--------------|----------------|-----|------|--------|-------|------------------------------|
|   |   | 名称               |      | ×    | 物理机操作~       | 基本属性           | 云主机 | 外接设备 | 监控数据   | 报警    | 审计                           |
| < | 6 | 物理机              |      |      |              |                |     |      | _      |       |                              |
| ľ |   |                  |      |      |              | 用              |     |      | ■ 更多信息 |       |                              |
|   |   |                  |      |      | • • • •      | 连接             |     |      | UUID:  | 234f  | 94c6cd2a4ead9a4ad83a346360bc |
|   |   |                  |      |      | 物理机          |                |     |      | 焦群:    | Clust | ter-1                        |
|   |   |                  |      |      | 无简介          |                |     |      | 区域:    | ZON   | IE-1                         |
|   |   |                  |      |      | 🖿 概览         |                |     |      |        |       |                              |
|   |   |                  |      |      | 物理机IP:       | 192.168.200.11 |     |      |        |       |                              |
|   |   |                  |      |      | 虚拟化技术:       | KVM            |     |      |        |       |                              |
|   |   |                  |      |      | 总CPU:        | 80             |     |      |        |       |                              |
|   |   |                  |      |      | 可用CPU:       | 76             |     |      |        |       |                              |
|   |   |                  |      |      | 总内存:         | 30.78 GB       |     |      |        |       |                              |
|   |   |                  |      |      | 保留内存:        | 1G             |     |      |        |       |                              |
|   |   |                  |      |      | 可用内存:        | 21.78 GB       |     |      |        |       |                              |
|   |   |                  |      |      | 总容量:         | 219.94 GB      |     |      |        |       |                              |
|   |   |                  |      |      | 可用量:         | 12.78 GB       |     |      |        |       |                              |
|   |   |                  |      |      | 总物理容量:       | 219.94 GB      |     |      |        |       |                              |
|   |   |                  |      |      | 可用物理容量:      | 168.9 GB       | _   |      |        |       |                              |
|   |   |                  |      |      | IOMMU启用状态: ( | ? 停用 🌒 💼 启用    |     |      |        |       |                              |
|   |   |                  |      |      | IOMMU就绪状态:   | 可用             |     |      |        |       |                              |

图 6: IOMMU停用

此时:

- 该物理机GPU设备已不能再加载到云主机。
- 对于已加载该物理机GPU设备的云主机,透传不受影响,但GPU设备一旦卸载就无法再次加载。
- 用户希望再次启用该物理机的GPU透传功能,只需将IOMMU启用状态的开关划至**启 用**即可。

2. 查看物理机的GPU设备详情

点击物理机名称,在**物理机详情**页面,点击**外接设备 > GPU设备**,进入**GPU设备**页面,展示 了该物理机GPU设备的设备名、设备地址、类型、启用状态、就绪状态、加载到云主机的情 况等,如图 7: GPU设备详情所示:

#### 图 7: GPU设备详情

| 物理机操作 > 基本    | 际属性 云主机 | 外接设备   | 监控数据 | 报警 | 审计                      |       |                |
|---------------|---------|--------|------|----|-------------------------|-------|----------------|
| GPU设备USB设备    | 其他设备    | ? 操作 ~ |      |    |                         |       |                |
| 设备名           | 设备地址    | 类型     | 启用状态 |    | 就绪状态                    | 云主机   | 创建日期           |
| Advanced Micr | 01:00.0 | 桌面显卡   | • 启用 |    | • 已加载                   | GPU01 | 2018-05-29 11: |
| NVIDIA Corpor | 04:00.0 | 桌面显卡   | • 启用 |    | <ul> <li>已加载</li> </ul> | GPU01 | 2018-05-29 11: |

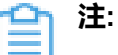

- GPU设备需同时具备 "1. 启用状态为启用;2. 就绪状态为就绪"两点,才能加载到 云主机。
- GPU设备未加载到任何云主机,云主机状态为未加载;GPU设备加载到某个云 主机,云主机状态将显示该云主机名,同时GPU设备就绪状态为已加载,如图 8:
   GPU设备加载到某个云主机所示。关于云主机加载GPU设备,详情见下节。
- 一旦GPU设备加载到某个云主机,该GPU设备就为该云主机独享。
- 云主机只能加载所在物理机的GPU设备,不支持跨物理机GPU设备的加载。

#### 图 8: GPU设备加载到某个云主机

| × | 物理机操作 > 基本属性          | 云主机 外接设备  | 监控数据 报              | 警 审计  |       |                |
|---|-----------------------|-----------|---------------------|-------|-------|----------------|
|   | GPU设备 USB设备 其他        | 设备 ⑦ 操作 > |                     |       |       |                |
|   |                       |           |                     |       | 1     |                |
|   | 设备名 设备地址              | 类型        | 启用状态                | 就绪状态  | 云主机   | 创建日期           |
|   | Advanced Micr 01:00.0 | 泉面显卡      | ● 启用                | ● 巳加報 | GPU01 | 2018-05-29 11: |
|   | NVIDIA Corpor 04:00.0 | 桌面显卡      | <ul> <li></li></ul> | 。 就绪  | 未加载   | 2018-05-29 11: |
|   |                       |           |                     |       |       |                |

#### 3. GPU设备支持的操作

启用某个GPU设备,该设备的**启用状态**变为**启用**,如果此时**就绪状态**为**就绪**,表示云主机可加载该设备。

• 停用:

停用某个GPU设备,该设备的启用状态变为停用,表示该设备暂时不可被加载到云主机。

全局共享:

将已加载的GPU设备全局共享给普通账户。

全局召回:

将共享给普通账户GPU设备全局召回。

- 删除:
  - 如果物理机异常掉电/断网,修复后重启物理机,重连过程中自动扫描GPU设备,由
     于GPU设备的BDF号很可能已更改,GPU设备状态在数据库中被刷新为不可用,此时用
     户可删除就绪状态为不可用的GPU设备。
  - 如果GPU设备从当前插槽拔出,重启物理机,重连过程中自动扫描GPU设备未找
     到,GPU设备状态在数据库中被刷新为不可用,此时用户可删除就绪状态为不可用的GPU设备。

如图 9: GPU设备支持的操作所示:

图 9: GPU设备支持的操作

| × | 物理机操作 > 基本属性 云主相                                            | 们 外接设备                                                        | 监控数据 | 报警 审计                   |       |                |
|---|-------------------------------------------------------------|---------------------------------------------------------------|------|-------------------------|-------|----------------|
|   | GPU设备         USB设备         其他设备           设备名         设备地址 | <ul> <li>?</li> <li>启用</li> <li>停用</li> <li>樊 全局共享</li> </ul> |      | 就绪状态                    | 云主机   | 创建日期           |
|   | Advanced Micr 01:00.0                                       | 全局召回<br>桌面<br>删除                                              |      | <ul> <li>已加载</li> </ul> | GPU01 | 2018-05-29 11: |
|   | NVIDIA Corpor 04:00.0                                       | 桌面显卡                                                          | • 启用 | o 就绪                    | 未加载   | 2018-05-29 11: |
|   |                                                             |                                                               |      |                         |       |                |
|   |                                                             |                                                               |      |                         |       |                |
|   |                                                             |                                                               |      |                         |       |                |

- 4. 物理机所在集群的集群详情页,点击外接设备 > GPU设备,进入GPU设备页面,可查看GPU设备详情,如图 10:集群详情页支持查看GPU设备详情所示:
  - 图 10: 集群详情页支持查看GPU设备详情

| < | 集群操作~  | 基本属性       | 物理机  | 主存储    | 二层网络 | 外接设备 | 监控数据 审 | 计   |            |
|---|--------|------------|------|--------|------|------|--------|-----|------------|
|   | GPU设备  | USB设备      | 其他设备 | ? 操作 ~ |      |      |        |     |            |
|   | 设备名    | 设备         | 地址   | 类型     | 物理机  | 启用状态 | 就绪状态   | 云主机 | 创建日期       |
|   | Advand | ced M 01:0 | 0.0  | 桌面显卡   | sh11 | • 启用 | ○ 就绪   | 未加载 | 2018-05-25 |
|   | NVIDIA | Cor 04:0   | 0.0  | 桌面显卡   | sh11 | • 启用 | o 就绪   | 未加载 | 2018-05-25 |
|   | Advand | ced M 01:0 | 0.0  | 桌面显卡   | sh5  | • 启用 | ○ 就绪   | 未加载 | 2018-05-24 |
|   |        |            |      |        |      |      |        |     |            |

#### 后续操作

确认GPU设备启用后,接下来需将GPU设备加载到云主机。

# 1.5 云主机加载GPU设备

#### 操作步骤

1. 创建云主机。

a) 进入**云主机**界面

在ZStack私有云主菜单,点击**云资源池 > 云主机**,进入**云主机**界面,如图 *11:* 云主机界面所示:

图 11: 云主机界面

| $\bigcirc$ | ∲ 创建 z | 長主机 ▷ 启动 | 停止 … 更 | ī多操作 → Q |    |      |     | 20 ~ 1/1 >   |
|------------|--------|----------|--------|----------|----|------|-----|--------------|
|            | 名称     | CPU 内存   | 默认IP   | 物理机IP    | 集群 | 启用状态 | 所有者 | 高可用级别 创建日期 ~ |
|            |        |          |        |          |    |      |     |              |
|            |        |          |        |          |    |      |     |              |
|            |        |          |        |          |    |      |     |              |
|            |        |          |        |          |    |      |     |              |
|            |        |          |        |          |    |      |     |              |
|            |        |          |        |          |    |      |     |              |

- b) 点击**创建云主机**按钮,弹出**创建云主机**界面,如图 *12*: 创建云主机所示,可参考以下示例输入相应内容:
  - 名称:设置云主机名称
  - 简介:可选项,可留空不填
  - 计算规格:选择云主机的计算规格
  - 镜像:选择云主机的镜像
  - 网络:选择L3-私有网络
  - **高级-GPU设备**:可选项,创建云主机时支持在高级操作中选择GPU设备;也可先创建云主机,然后在配置信息中加载GPU设备

🔒 注

- 需提前在物理机BIOS中开启Intel VT-d或AMD IOMMU,且在物理机内核开 启IOMMU支持,确保物理机可正常使用GPU设备透传功能。
- 支持加载多个不同类型的GPU设备到云主机
- 不能跨物理机加载GPU设备到云主机

#### 图 12: 创建云主机

| 确定           | 取消  |          |
|--------------|-----|----------|
| 创建云主机        |     |          |
| 添加方式<br>● 单个 | ○多个 |          |
| 名称 *         |     |          |
| VM           |     |          |
| 简介           |     |          |
|              |     |          |
|              |     | h        |
| 计算规格 *       |     |          |
| 1CPU-1G      |     | Θ        |
| 镜像 *         |     |          |
| Linux        |     | Θ        |
| 网络 *         |     | ?        |
| L3Networ     | k-1 | Θ        |
| 默认网络         |     | 设置 IP    |
|              |     | $\oplus$ |
|              |     |          |

| 高级 ~                  |         |                |          |
|-----------------------|---------|----------------|----------|
| 数据云盘规格                |         |                |          |
|                       |         |                | (+)      |
|                       |         |                |          |
| 亲和组                   |         |                |          |
|                       |         |                | $\oplus$ |
| CPU绑定                 |         |                | ?        |
|                       |         |                |          |
|                       |         |                |          |
| + 添加更多                |         |                |          |
| <b>集</b> 群            |         |                |          |
|                       |         |                | $\oplus$ |
| 主方体                   |         |                |          |
|                       |         |                | 0        |
|                       |         |                | Ð        |
| 物理机                   |         |                |          |
|                       |         |                | $\oplus$ |
| GPU设备                 |         |                | ?        |
| Advanced Micro Device | es, Inc | . [AMD/ATI], D | Θ        |
| [                     |         | -              |          |
|                       |         |                |          |
| 高可用级别                 |         |                |          |
| None                  |         |                | ~        |
| NOTE                  |         |                | ~        |

#### 2. 云主机加载GPU设备

如果创建云主机时已添加GPU设备,可通过该方法继续加载或更换GPU设备。

#### a) 进入**云主机详情的配置信息**子页面。

在**云主机**界面点击云主机名称,显示**云主机详情**页面,点击**配置信息**进入**配置信息**子页面。 在GPU设备处,点击**操作**,在下拉菜单中选择**加载**,如图 *13*: 配置信息所示:

#### 图 13: 配置信息

| ★ 云主机操作 >  | 基本属性            | 主机快照 配置信息 | 定时任务 监控数据 | 报警 审计                  |                         |                     |
|------------|-----------------|-----------|-----------|------------------------|-------------------------|---------------------|
| GPU设备: ⑦   | <b>加载</b><br>卸载 |           |           |                        |                         |                     |
| 设备名        | 设备地址            | 上 类型      | 物理机       | 启用状态                   | 就绪状态                    | 创建日期                |
| Advanced M | Aicro D 01:00.0 | 桌面显卡      | sh11      | <ul> <li>店用</li> </ul> | <ul> <li>已加载</li> </ul> | 2018-05-29 11:11:02 |
| USB设备: ⑦   | 操作~             |           |           |                        |                         |                     |
| 设备名        | 物理机             | 生产商       | 类型        | 启用状态                   | USB版本                   | 创建日期                |
|            |                 |           |           |                        |                         |                     |

- b) 弹出**选择GPU设备**界面如所示,选择要加载到云主机VM上的GPU设备,如图 *14*: 选择要加载 到云主机*VM*上的*GPU*设备所示:
  - 图 14: 选择要加载到云主机VM上的GPU设备

| X ë | 选择GPU设备       |         |      |      |                        |      |                   |
|-----|---------------|---------|------|------|------------------------|------|-------------------|
|     | 设备名 ~         |         | Q    |      |                        |      | 20 ~ 1/1 >        |
|     | ✔ 设备名         | 设备地址    | 类型   | 物理机  | 启用状态                   | 就绪状态 | 创建日期              |
|     | NVIDIA Corpor | 04:00.0 | 桌面显卡 | sh11 | <ul> <li>启用</li> </ul> | o 就绪 | 2018-05-29 11: 详情 |
|     |               |         |      |      |                        |      |                   |
|     |               |         |      |      |                        |      |                   |
|     |               |         |      |      |                        |      |                   |
|     |               |         |      |      |                        |      |                   |
|     | 确定 取消         | í       |      |      |                        |      |                   |

c) 云主机成功加载GPU设备, 如图 15: 云主机成功加载GPU设备所示:

#### 图 15: 云主机成功加载GPU设备

| GPU设备: ⑦ 操作 ~         设备名       设备地址       类型       物理机       启用状态       就绪状态       创建日期         Advanced Micro D       01:00.0       桌面显卡       sh11       • 启用       • 已加戰       2018-05-29 11:1         NVIDIA Corporati       04:00.0       桌面显卡       sh11       • 启用       • 已加戰       2018-05-29 11:1         USB设备: ⑦       操作 ~ | 云主机操作 > 基本属性 主机快照        | 配置信息 定 | 时任务  监控数据 | 报警 审计        |                         |                    |
|----------------------------------------------------------------------------------------------------|--------------------------|--------|-----------|--------------|-------------------------|--------------------|
| 设备名       设备地址       类型       物理机       启用状态       就绪状态       创建日期         Advanced Micro D       01:00.0       桌面显卡       sh11       • 启用       • 已加戰       2018-05-29 11:1         NVIDIA Corporati       04:00.0       桌面显卡       sh11       • 启用       • 已加戰       2018-05-29 11:1         USB设备: ⑦       操作 ~                       | GPU设备: ⑦ 操作 ~            |        |           |              |                         |                    |
| Advanced Micro D 01:00.0       桌面显卡       sh11       ・ 启用       ・ 已加载       2018-05-29 11:1         NVIDIA Corporati       04:00.0       桌面显卡       sh11       ・ 启用       ・ 已加载       2018-05-29 11:1         USB设备: ⑦       操作 ~                                                                                                    | 设备名 设备地址                 | 类型     | 物理机       | 启用状态         | 就绪状态                    | 创建日期               |
| NVIDIA Corporati       04:00.0       桌面显卡       sh11       ● 启用       ● 已加戰       2018-05-29 11:1         USB设备: ⑦       操作 ~                                                                                                    | Advanced Micro D 01:00.0 | 桌面显卡   | sh11      | • 启用         | • 已加载                   | 2018-05-29 11:11:0 |
| USB设备: ⑦ 操作 ~                                                                                                    | NVIDIA Corporati 04:00.0 | 桌面显卡   | sh11      | • 启用         | <ul> <li>已加载</li> </ul> | 2018-05-29 11:11:  |
|                                                                                                    | USB设备: ⑦ 操作→             | 果面显下   | Sn11      | • <b>后</b> 用 | • C///4X                | 2018-05-29 11:     |

3. 安装显卡驱动

加载GPU设备后,需要安装对应的驱动程序。请在AMD官网或NVIDIA官网获取官方驱动程序。

- Linux支持AMD的计算卡、游戏卡、专业卡。Linux自带社区驱动,如需支持计算加速和显示加速功能。请点击这里安装官方驱动。
- Linux支持NVIDIA的计算卡、游戏卡、专业卡。Linux自带社区驱动,如需支持计算加速和显示加速功能。请点击这里安装官方驱动。
- Windows支持AMD的计算卡、游戏卡、专业卡和NVIDIA的计算卡。请点击这里根据显卡类型和Windows操作系统版本下载合适的显卡驱动。
- Windows仅支持NVIDIA的计算卡。请点击这里根据显卡类型和Windows操作系统版本下载 合适的显卡驱动。

#### 后续操作

至此,GPU透传功能已成功开启。

# 1.6 典型应用场景

GPU透传功能通过云主机透传物理机强劲的GPU计算能力,可适用于3D渲染、人工智能、云游戏、VDI等典型应用场景。

### 1.6.1 3D渲染

三维计算机图形的预渲染(Pre-rendering、Offline rendering)或实时渲染(Real-time rendering 、Online rendering)速度都很缓慢。预渲染常用于电影制作,要求很高的计算强度,需要大量的服 务器提供运算能力;实时渲染常用于三维视频游戏,通常依靠图形处理器(GPU)完成这个过程。 现在由于GPU的高速发展,已经有相当多的3D渲染是在GPU服务器集群中完成。结合ZStack 的GPU透传功能,在性能损失极低的情况下(5%以内)同时可获得集中高效的集群管理功能,再 配合智能监控软件以及ZStack自带的计费功能,可以形成一整套更便捷高效的渲染农场方案。 如图 16: 3D渲染所示:

#### 图 16: 3D渲染

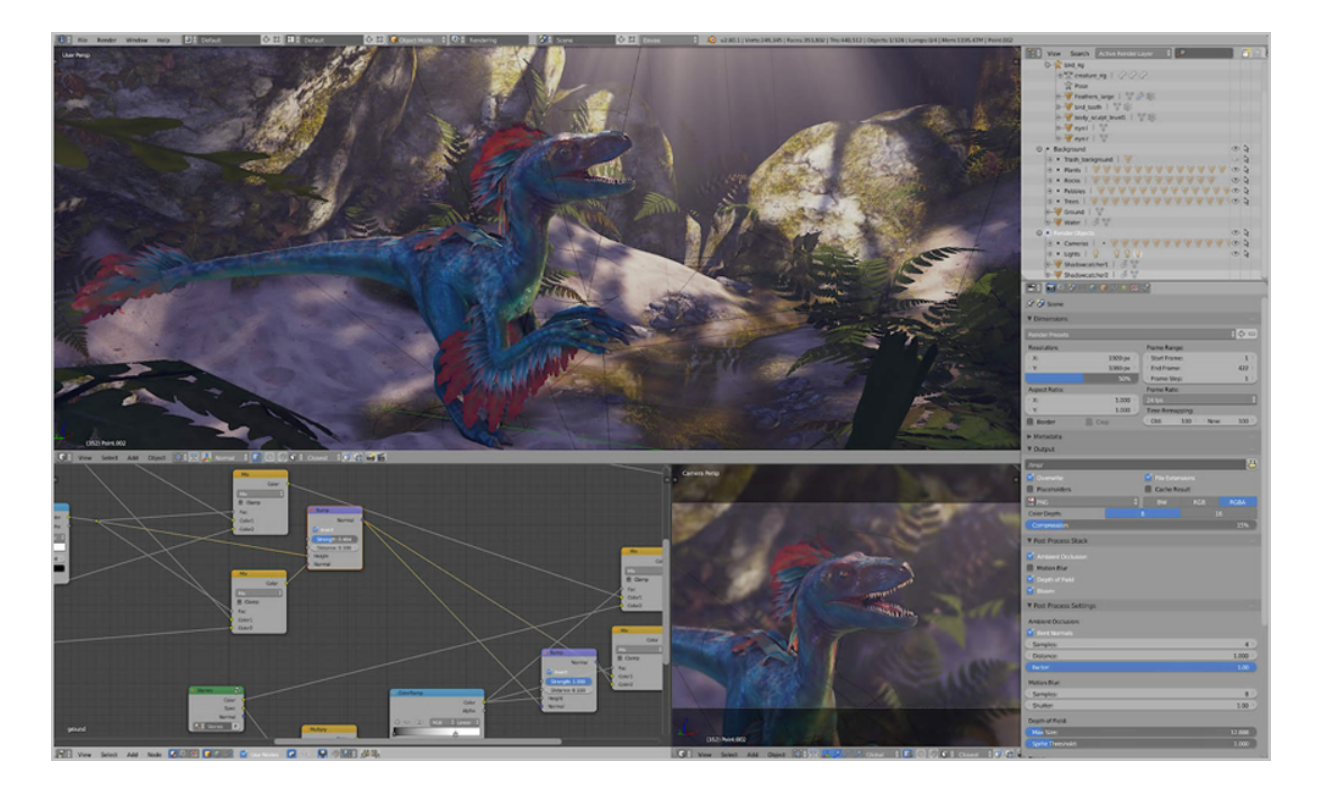

# 1.6.2 人工智能

GPU的计算能力可以应用于深度学习。自Google推出神经网络工具TensorFlow后,许多科研机构 以及企业应用都日渐明显偏向使用GPU作为基础设施。

以规格较高的NVIDIA P100显卡为例,通过ZStack的GPU透传功能,将其透传至云主机后,性能测试结果显示,几乎与标称完全一致,能够充分满足大规模模型训练对基础设施的要求。

#### 如图 17: 人工智能所示:

#### 图 17: 人工智能

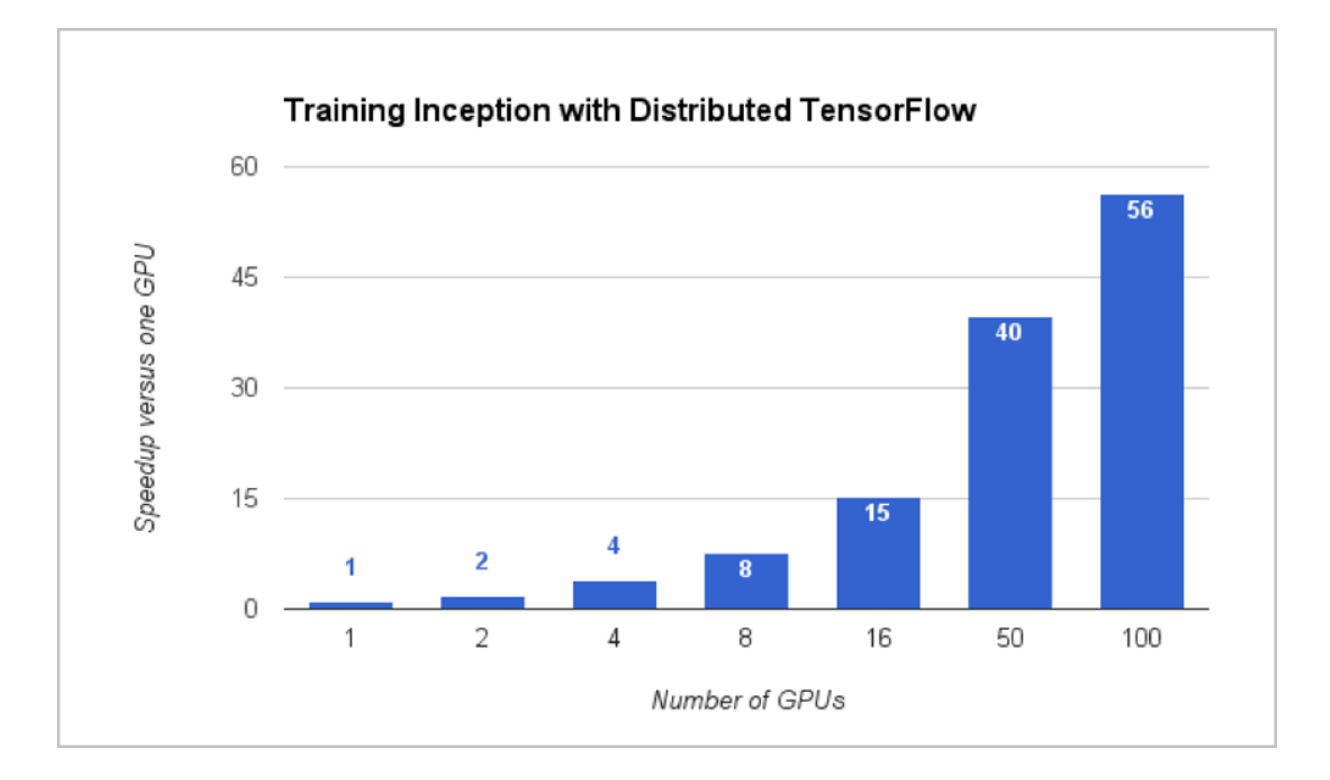

### 1.6.3 云游戏

随着宽带网络的发展,以及移动终端设备的普及,将游戏计算至于云端,客户端仅仅负责显示与控制的游戏模式也悄然开始流行。云端服务器上渲染3D游戏,即时为每一帧进行编码,将结果以流的形式传输至任何接驳有线或无线网络的设备。

这种云游戏模式,可以借助GPU以及服务器CPU能力,通过ZStack的GPU透传功能,为游戏创造 隔离性更佳的虚拟环境,从而保证计算与渲染的流畅度,为用户提供更好的游戏体验。

如图 18: 云游戏所示:

#### 图 18: 云游戏

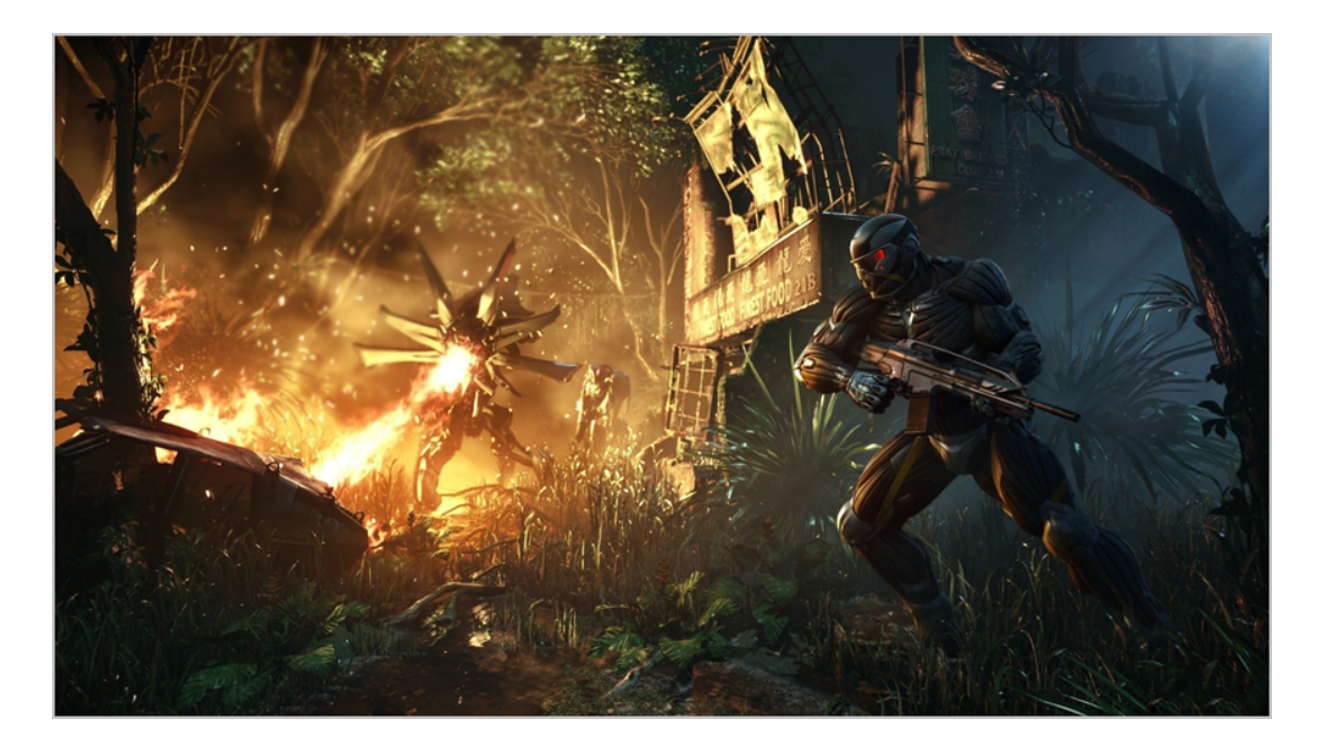

# 1.6.4 VDI

GPU一直是VDI(桌面云)中非常重要的设备,它不仅能够改善桌面视觉体验,同时在特殊的应用 程序中承担主力计算角色,从而完全代替传统PC图站,让用户在更为安全的环境中进行3D设计。 通过ZStack的GPU透传功能,以及配合RDP、PCoIP等协议,可充分利用显卡能力,比如3D设 计、游戏等流畅运行,提供更逼近本地物理机的用户体验。

如图 19: VDI所示:

图 19: VDI

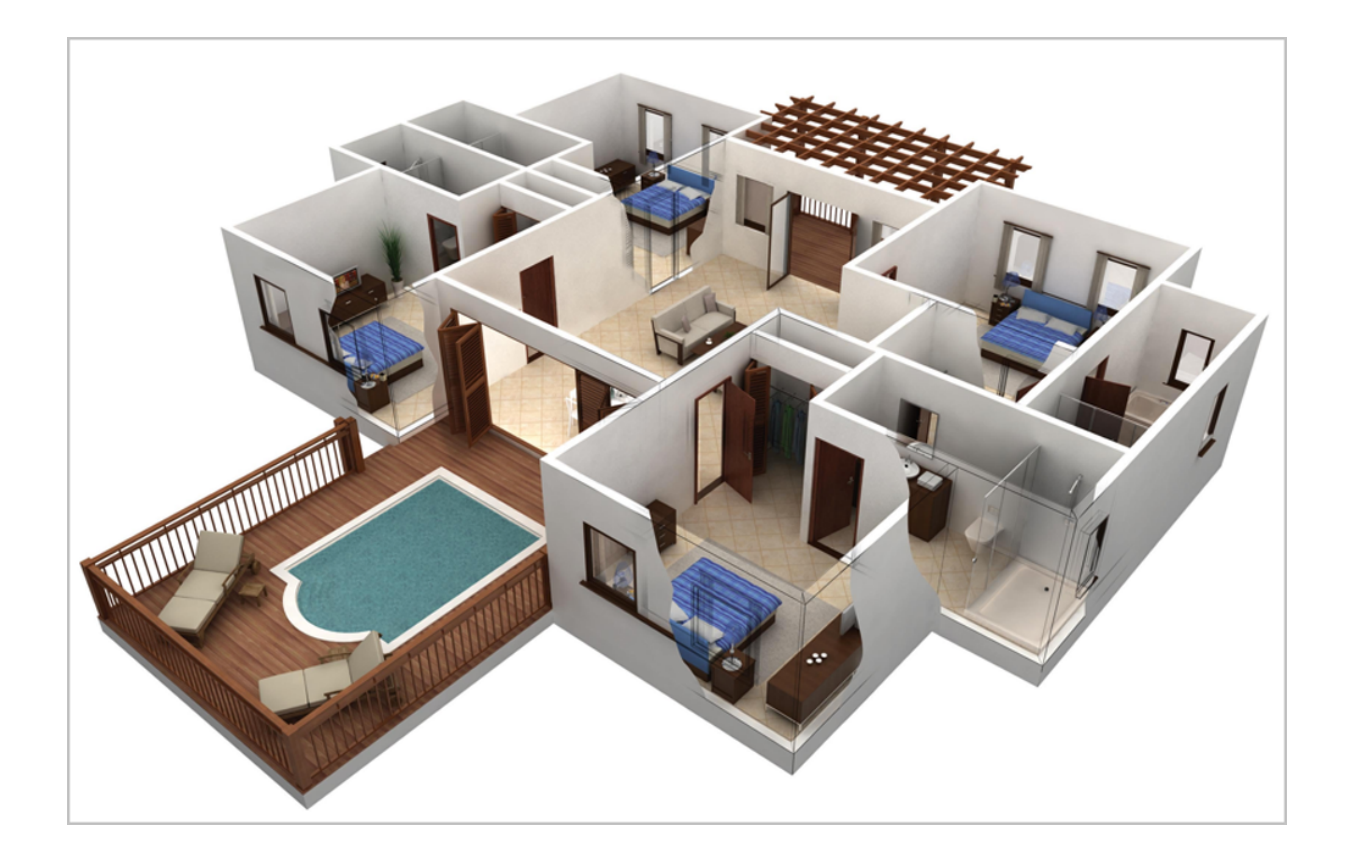

# 2 USB透传

# 2.1 介绍

ZStack支持USB透传功能,物理机USB设备可直接透传至该物理机上所运行的云主机,从而让云主 机能够直接使用物理机上的USB设备。

# 2.2 前提

- 在此教程中,假定用户已安装最新版本ZStack,并部署完成创建云主机必要的资源。 具体方式请参考用户手册安装部署章节。
- 本教程将从添加物理机的步骤开始,详细介绍USB透传功能的使用方法。

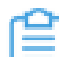

注: USB透传功能需要ZStack管理员权限才可以操作。

# 2.3 添加物理机

#### 操作步骤

1. 登录ZStack

使用Chrome浏览器或FireFox浏览器进入ZStack管理界面(http:// your\_machine\_ip:5000/),默认用户名和密码为:admin/password,如登录界面所示:

#### 图 20: 登录界面

|      | LST Contract Contract Contrac |            |
|------|----------------------------------------------------------------------------------------------------|------------|
| 用户登录 | <ul> <li>○ 请输入账户名</li> <li>⑦ 请输入密码</li> </ul>                                                                                                    | AD/LDAP 登录 |
|      |                                                                                                    |            |

#### 2. 进入物理机主界面

在ZStack私有云主菜单,点击**硬件设施 > 物理机**,进入**物理机**主界面。如图 21: 物理机主界面所示:

#### 图 21: 物理机主界面

| ⑦ 中添加物理机 | ▶ 启用   停用   ◎○○ 更多损 | ۲/۳ × Q |      |      |        |
|----------|---------------------|---------|------|------|--------|
| 日本       | 物理机IP               | 集課      | 启用状态 | 就绪状态 | 创建日期 ~ |
|          |                     |         |      |      |        |
|          |                     |         |      |      |        |
|          |                     |         |      |      |        |
|          |                     |         |      |      |        |
|          |                     |         |      |      |        |

#### 3. 添加物理机

点击**添加物理机**,弹出**添加物理机**界面,可参考以下示例输入相应内容:

- 名称:设置物理机名称,例如Host-1
- 简介:可选项,可留空不填
- 集群:选择物理机所在集群
- 物理机IP: 输入物理机IP地址

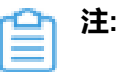

该USB透传功能无需IOMMU支持,无需勾选**扫描物理机IOMMU设置**。

- SSH端口:默认为22
- **用户名**:默认为root用户
- 密码: 输入物理机对应的用户密码, 输入密码时请注意大小写

如图 22: 添加物理机所示:

图 22: 添加物理机

| <b>确定</b> 取消   |   |
|----------------|---|
| 添加物理机          |   |
| 名称 *           | ? |
| Host-1         |   |
| 简介             |   |
|                |   |
|                | h |
| 集群 *           |   |
| Cluster-1      | Θ |
| 物理机IP *        |   |
| 192.168.200.24 |   |
| 扫描物理机IOMMU设置   | ? |
| SSH端口 *        |   |
| 22             |   |
| 用户名 *          |   |
| root           |   |
| 密码*            |   |
|                |   |
| 漆加更多物理机        | 0 |
|                | U |

4. 点击确定,成功添加物理机

#### 后续操作

添加物理机后,接下来可查看物理机上的USB设备详情。

# 2.4 查看USB设备详情

#### 操作步骤

1. 查看物理机的USB设备详情

点击物理机名称,进入**物理机详情**页面,点击**外接设备 > USB设备**,进入**USB设备**页面,展示了该物理机中可用的USB设备列表,包括:设备名、生产商、类型、启用状态、USB版本、加载到云主机的情况等,如图 23: *USB*设备详情所示:

#### 图 23: USB设备详情

| 物 | 理机操作 ~  | 基本属    | 胜 云主   | 机 夕       | 接设备   | 监控数据 | 报警    | 审计 |     |            |   |
|---|---------|--------|--------|-----------|-------|------|-------|----|-----|------------|---|
| G | PU设备    | USB设备  | 其他设备   | ?         | 操作 ~  |      |       |    |     |            |   |
|   | 设备名     | 生产     | 商      | 类型        |       | 启用状态 | USB版本 |    | 云主机 | 创建日期       |   |
|   | SanDisk | 00 San | Disk   | Cruzer E  | Blade | ● 启用 | 2.10  |    | 未加载 | 2017-12-21 | I |
|   | America | n Ame  | erican | Virtual I | Key   | • 启用 | 1.10  |    | 未加载 | 2017-12-21 | 1 |

# 注:

- USB设备没有统一的命名规范,管理员需要通过生产商、类型、USB版本等信息建 立起与实际USB设备之间的关联。支持修改设备名,进一步提高USB设备的辨识 度。
- 当一个USB3.0设备插入一个USB2.0口时,对外表现为USB2.0设备,即**USB版本**显示2.00。
- USB设备未加载到任何云主机,云主机状态为未加载;USB设备加载到某个云主机,云主机状态将显示该云主机名,如图 24: USB设备加载到某个云主机所示。关于云主机加载USB设备,详情见下节。
- 一旦USB设备加载到某个云主机,该USB设备就为该云主机独享。
- 云主机处于**运行中**状态时:只能选择当前所在物理机的可用USB设备,不支持跨物 理机USB设备的加载。
- 云主机处于已停止状态时:

- 如果此前未挂载USB设备,可从所在集群的全部可用USB设备中选择;如果该云 主机加载多个USB设备,需确保所有USB设备处于同一物理机上;
- 如果此前已加载USB设备,只能从该USB设备所在物理机选择其它可用USB设备;
- 总原则:一台云主机加载的所有USB设备只能处于同一台物理机上。

# 自注

云主机加载USB设备,可能会影响其调度结果:该云主机只能在USB设备所在物理机 上运行,如果物理机没有足够的资源,可能导致云主机无法开机!

#### 图 24: USB设备加载到某个云主机

| $\times$ | 物理机操作~  | 基本原      | 禹性 云主      | 机       | 外接设备  | 监控数据 | 报警    | 审计 |     |            |
|----------|---------|----------|------------|---------|-------|------|-------|----|-----|------------|
|          | CDUVA   | 1100-047 | ++/4\\7.47 |         | 19//~ |      |       |    |     |            |
|          | GPU设备   | USB设备    | 具他设备       |         | 操作 >  |      |       |    |     |            |
|          | 设备名     | 生        | 产商         | 类型      |       | 启用状态 | USB版本 | Z  | 主机  | 创建日期       |
|          | SanDisl | k-00 Sai | nDisk      | Cruzer  | Blade | • 启用 | 2.10  | V  | M-1 | 2017-12-21 |
|          | America | an An    | nerican    | Virtual | Key   | • 启用 | 1.10  | *  | 加载  | 2017-12-21 |
|          |         |          |            |         |       |      |       |    |     |            |
|          |         |          |            |         |       |      |       |    |     |            |

#### 2. USB设备支持的操作

- 修改设备名:修改设备名,进一步提高USB设备的辨识度。
- 启用: 启用某个USB设备, 该设备的启用状态变为启用, 表示云主机可加载该设备。
- **停用**:停用某个USB设备,该设备的**启用状态**变为**停用**,表示该设备暂时不可被加载到云 主机。停用操作可用于过滤掉某些永远不会被加载的USB设备。
- 加载:将某个USB设备加载到云主机。
- 卸载:将某个USB设备从云主机上卸载。

如图 25: USB设备支持的操作所示:

#### 图 25: USB设备支持的操作

| 物理机操作、                                   | , 基本属          | 酮性 云主机          | l           | 外接设备              | 监控数据 | 报警            | 审计 |            |                    |
|------------------------------------------|----------------|-----------------|-------------|-------------------|------|---------------|----|------------|--------------------|
| GPU设备                                    | USB设备          | 其他设备            | ?           | 修改设备名<br>启用<br>停田 |      |               |    |            |                    |
| <ul><li>↓ 设备名</li><li>✓ SanDis</li></ul> | 生产<br>k-00 Sar | 一商 )<br>iDisk ( | 类型<br>Cruze | <b>加载</b><br>卸载   |      | USB版本<br>2.10 |    | 云主机<br>未加载 | 创建日期<br>2017-12-21 |
| Americ                                   | an Am          | erican          | /irtua      | I Key •           | 启用   | 1.10          |    | 未加载        | 2017-12-21         |

3. 点击硬件设施 > 集群,在集群页面点击集群名称,进入物理机所在集群的集群详情页,点击外接设备 > USB设备,进入USB设备页面,可查看USB设备详情,如图 26:集群详情页支持查看USB设备详情所示:

图 26: 集群详情页支持查看USB设备详情

| 集群操作~   | 基本属性       | 物理机    | 主存储 二层网络 | 外接设备    | 监控数据  | 审计    |            |
|---------|------------|--------|----------|---------|-------|-------|------------|
| GPU设备   | USB设备 非    | 地设备 ?  | 操作~      |         |       |       |            |
| しし、公開名  | 物理机        | 生产商    | 类型       | 启用状态    | USB版2 | 本 云主机 | 创建日期       |
| QEMU-00 | 7 ceph-4-  | QEMU   | QEMU US  | SB • 启用 | 1.1   | 未加载   | 2018-05-15 |
| QEMU-00 | 7 ceph-4-2 | 2 QEMU | QEMU US  | SB • 启用 | 1.1   | 未加载   | 2018-05-03 |
| QEMU-00 | 7 ceph-4-3 | 3 QEMU | QEMU US  | SB • 启用 | 1.1   | 未加载   | 2018-05-03 |
|         |            |        |          |         |       |       |            |

# 2.5 云主机加载USB设备

操作步骤

1. 创建云主机

a) 进入**云主机**界面。

在ZStack私有云主菜单,点击**云资源池 > 云主机**,进入**云主机**界面,如图 27: 云主机界面所示:

图 27: 云主机界面

| 1/1 🕨  |
|--------|
| 创建日期 🗸 |
|        |
|        |
|        |
|        |
|        |
|        |
|        |

- b) 点击**创建云主机**按钮,弹出**创建云主机**界面,如图 28: 创建云主机所示,可参考以下示例输入相应内容:
  - 名称:设置云主机名称
  - 简介:可选项,可留空不填
  - 计算规格:选择云主机的计算规格
  - 镜像:选择云主机的镜像
  - 网络:选择云主机的网络

图 28: 创建云主机

| 计算规格 *      |     |
|-------------|-----|
| 计算规格 *      |     |
|             |     |
| 1C1G        | Θ   |
| <b>寝像 *</b> |     |
| 现家 *        | 0   |
| CentOS      | Θ   |
| 网络 *        |     |
|             | (2) |
| L3-Pub-1    | 0   |

2. 云主机加载USB设备

a) 点击云主机名称, 进入云主机详情的配置信息子页面。

在**云主机**界面点击云主机名称进入**云主机详情**页面,点击**配置信息**进入**配置信息**子页面。 在USB设备处,点击**操作**,在下拉菜单中选择**加载**,如图 29: 配置信息所示:

#### 图 29: 配置信息

| 0 | ∲ 創建云主机 | ▶ 启动 □ 停山 | 上 □□□ 更多操作 ∨ Q    |          |         |            |          |                  |        |                    |
|---|---------|-----------|-------------------|----------|---------|------------|----------|------------------|--------|--------------------|
|   | 名称      |           | × 云主机操作 ~ 基       | 本属性 主机快照 | 配置信息 定时 | 任务 监控数据    | 报警 审议    | +                |        |                    |
|   | VM-1    |           | 云盘:⑦ 操作 >         |          |         |            |          |                  |        |                    |
|   |         |           | 名称                | 类型       | 容量      | 启用状态       | 就绪状态     | 共享云盘             | 主存储    | 创建日期 ~             |
|   |         |           | ROOT-for-VM-1     | Root     | 40 GB   | • 启用       | ○ 就绪     | 否                | 主存储    | 2017-12-21 19:36:. |
|   |         |           | <b>网卡:</b> 操作 >   |          |         |            |          |                  |        |                    |
|   |         |           | 名称                | 默认       | 网络      | MAC        |          | IP               | 下行网络带宽 | 上行网络带宽             |
|   |         |           | vnic12.0          | ۲        | L3      | fa:bf:1b:d | 19:73:00 | 10.0.118.211(动态) | 无限制    | 无限制                |
|   |         |           | GPU设备: ⑦ 操作 ~     |          |         |            |          |                  |        |                    |
|   |         |           | 物理机               | 设备名      | 设备地址    | 类型         |          | 启用状态             | 就绪状态   | 创建自期               |
|   |         |           | USB设备: ⑦ 加載<br>印程 | ]        |         |            |          |                  |        |                    |
|   |         |           | 设备名               | 物理机      | 生产商     | 类型         |          | 启用状态             | USB版本  | 创建日期               |
|   |         |           |                   |          |         |            |          |                  |        |                    |

b) 弹出**选择USB设备**界面,选择要加载到云主机VM上的USB设备,如图 30: 加载USB设备所示:

#### 图 30: 加载USB设备

| 0 | - 令 创建云主机 | ▷启动 | 口停止          | 更多操作        | ~ Q           |             |              |                        |       |            |
|---|-----------|-----|--------------|-------------|---------------|-------------|--------------|------------------------|-------|------------|
|   | 名称        | ×   | 选择US         | SB设备        |               |             |              |                        |       |            |
|   | VM-1      |     | 名称、          | /           |               | Q           |              |                        | 20 ~  | 1/1 >      |
|   |           |     |              | 设备名         | 物理机           | 生产商         | 类型           | 启用状态                   | USB版本 | 创建日期       |
|   |           |     | $\checkmark$ | SanDisk-002 | 172.20.91.160 | SanDisk     | Cruzer Blade | <ul> <li>启用</li> </ul> | 2.10  | 2017-12-21 |
|   |           |     |              | American Me | 172.20.91.160 | American Me | Virtual Keyb | • 启用                   | 1.10  | 2017-12-21 |
|   |           |     |              |             |               |             |              |                        |       |            |
|   |           |     |              |             |               |             |              |                        |       |            |

c) 云主机加载USB设备列表,如图 31: 云主机加载USB设备列表所示:

#### 图 31: 云主机加载USB设备列表

| 0 | <b>- 令 创建云主机</b> | ▷启动 | 停止       | *** 更多操作 >  | Q            |             |       |             |         |                     |        |                     |
|---|------------------|-----|----------|-------------|--------------|-------------|-------|-------------|---------|---------------------|--------|---------------------|
|   | 名称               |     | $\times$ | 云主机操作 ~     | 基本属性         | 主机快照 配置信息   | 定时任务  | 监控数据        | 报警 前    | # <del>``</del>     |        |                     |
|   | VM-1             |     |          | 云盘: ⑦ 操作    | ¥            |             |       |             |         |                     |        |                     |
|   |                  |     |          | 名称          | 类型           | 容量          | 启用    | 状态          | 就绪状态    | 共享云如                | 主存储    | 创建日期 ~              |
|   |                  |     |          | ROOT-for-   | VM-1 Root    | 40 GB       | • 1   | 明           | 。 就编    | 10                  | 主存储    | 2017-12-21 19:36:   |
|   |                  |     |          | 网卡: 操作 >    |              |             |       |             |         |                     |        |                     |
|   |                  |     |          | 名称          | 从湖南          | <b>P</b>    | 络     | MAC         |         | IP                  | 下行网络带宽 | 上行网络带宽              |
|   |                  |     |          | vnic12.0    | ۲            | L3          |       | fa:bf:1b:d9 | 9:73:00 | 10.0.118.211(动态     | ) 无限制  | 无限制                 |
|   |                  |     |          | GPU设备:      | 操作 >         |             |       |             |         |                     |        |                     |
|   |                  |     |          | 物理机         | 设备的          | is 设        | 备地址   | 类型          |         | 启用状态                | 就绪状态   | 创建日期                |
|   |                  |     |          | 1160204r.   | 12.00        |             |       |             |         |                     |        |                     |
|   |                  |     |          | Oppikum: () | SRIF -       |             |       |             |         |                     |        |                     |
|   |                  |     |          | 设备名         | 物理核          | n ±         | 产商    | 类型          |         | 启用状态                | USB版本  | 创建日期                |
|   |                  |     |          | SanDisk-0   | 02-005 172.2 | 0.91.160 Sa | nDisk | Cruzer Bla  | ide     | <ul> <li></li></ul> | 2.10   | 2017-12-21 18:05:44 |

3. 登入云主机控制台,执行lsusb命令,可查看已成功加载到云主机的USB设备。

#### 图 32: 查看云主机加载的USB设备

```
[root@172-20-91-160 ~]# lsusb
Bus 002 Device 005: ID 0781:5567 SanDisk Corp. Cruzer Blade
Bus 002 Device 004: ID 046b:ff10 American Megatrends, Inc. Virtual Keyboard and
Mouse
Bus 002 Device 003: ID 046b:ff01 American Megatrends, Inc.
Bus 002 Device 002: ID 8087:0024 Intel Corp. Integrated Rate Matching Hub
Bus 002 Device 001: ID 1d6b:0002 Linux Foundation 2.0 root hub
Bus 001 Device 001: ID 1d6b:0002 Linux Foundation 2.0 root hub
```

# ☐ 注:

可使用yum install usbutils或apt install usbutils来安装lsusb命令。此时确保云主机可连接公网。

4. 安装USB3.0驱动

Windows XP、Windows 2003、Windows 2008和Windows 7系统,不支持USB 3.0设备的直接加载,需要手动安装驱动。

参考路径:

http://cdn.zstack.io/tools/renesas\_usb30\_21390.exe

双击文件完成安装。

| r <sup>a</sup> | 注: |
|----------------|----|
|                |    |
|                |    |

- 对于USB2.0设备,Linux和Windows云主机均可加载并识别;
- 对于USB3.0设备,Linux云主机可加载并识别;Windows云主机中,Windows XP 、Windows 2003、Windows 2008和Windows 7系统需要手动安装,或将USB3.0设 备插在USB2.0口中,以提高识别率。
- 云主机加载USB设备的数量有上限限制:
  - USB1.0设备:最多支持加载1个
  - USB2.0设备:最多支持加载6个
  - USB3.0设备:最多支持加载4个

#### 后续操作

至此,USB透传功能介绍完毕。

# 术语表

# 区域(Zone)

ZStack中最大的一个资源定义,包括集群、二层网络、主存储等资源。

# **集群**(Cluster)

一个集群是类似物理主机(Host)组成的逻辑组。在同一个集群中的物理主机必须安装相同的操作 系统(虚拟机管理程序,Hypervisor),拥有相同的二层网络连接,可以访问相同的主存储。在实 际的数据中心,一个集群通常对应一个机架(Rack)。

# 管理节点(Management Node)

安装系统的物理主机,提供UI管理、云平台部署功能。

# 计算节点 (Compute Node)

也称之为物理主机(或物理机),为云主机实例提供计算、网络、存储等资源的物理主机。

# **主存储**(Primary Storage)

用于存储云主机磁盘文件的存储服务器。支持本地存储、NFS、 Ceph、、Shared Mount Point等类型。

# 镜像服务器(Backup Storage)

也称之为备份存储服务器,主要用于保存镜像模板文件。建议单独部署镜像服务器。

# 镜像仓库(Image Store)

镜像服务器的一种类型,可以为正在运行的云主机快速创建镜像,高效管理云主机镜像的版本变迁 以及发布,实现快速上传、下载镜像,镜像快照,以及导出镜像的操作。

# **云主机**(VM Instance)

运行在物理机上的虚拟机实例,具有独立的IP地址,可以访问公共网络,运行应用服务。

### **镜像**(Image)

云主机或云盘使用的镜像模板文件,镜像模板包括系统云盘镜像和数据云盘镜像。

# 云盘(Volume)

云主机的数据盘,给云主机提供额外的存储空间,共享云盘可挂载到一个或多个云主机共同使用。

# 计算规格 (Instance Offering)

启动云主机涉及到的CPU数量、内存、网络设置等规格定义。

# 云盘规格(Disk Offering)

创建云盘容量大小的规格定义。

# **二层网络**(L2 Network)

二层网络对应于一个二层广播域,进行二层相关的隔离。一般用物理网络的设备名称标识。

# **三层网络**(L3 Network)

云主机使用的网络配置,包括IP地址范围、网关、DNS等。

# 公有网络(Public Network)

由因特网信息中心分配的公有IP地址或者可以连接到外部互联网的IP地址。

# 私有网络(Private Network)

云主机连接和使用的内部网络。

# L2NoVlanNetwork

物理主机的网络连接不采用Vlan设置。

# L2VIanNetwork

物理主机节点的网络连接采用Vlan设置,Vlan需要在交换机端提前进行设置。

# VXLAN网络池(VXLAN Network Pool)

VXLAN网络中的 Underlay 网络,一个 VXLAN 网络池可以创建多个 VXLAN Overlay 网络(即 VXLAN 网络),这些 Overlay 网络运行在同一组 Underlay 网络设施上。

# **VXLAN网络**(VXLAN)

使用 VXLAN 协议封装的二层网络,单个 VXLAN 网络需从属于一个大的 VXLAN 网络池,不同 VXLAN 网络间相互二层隔离。

# **云路由**(vRouter)

云路由通过定制的Linux云主机来实现的多种网络服务。

# **安全组**(Security Group)

针对云主机进行第三层网络的防火墙控制,对IP地址、网络包类型或网络包流向等可以设置不同的 安全规则。

# 弹性IP(EIP)

公有网络接入到私有网络的IP地址。

# 快照 (Snapshot)

某一个时间点上某一个磁盘的数据备份。包括自动快照和手动快照两种类型。